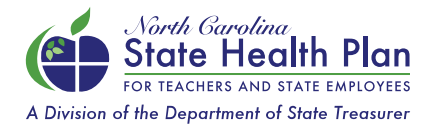

## How to Request a New State Health Plan ID Card

(For Members on the 70/30, 80/20 & HDHP Plans)

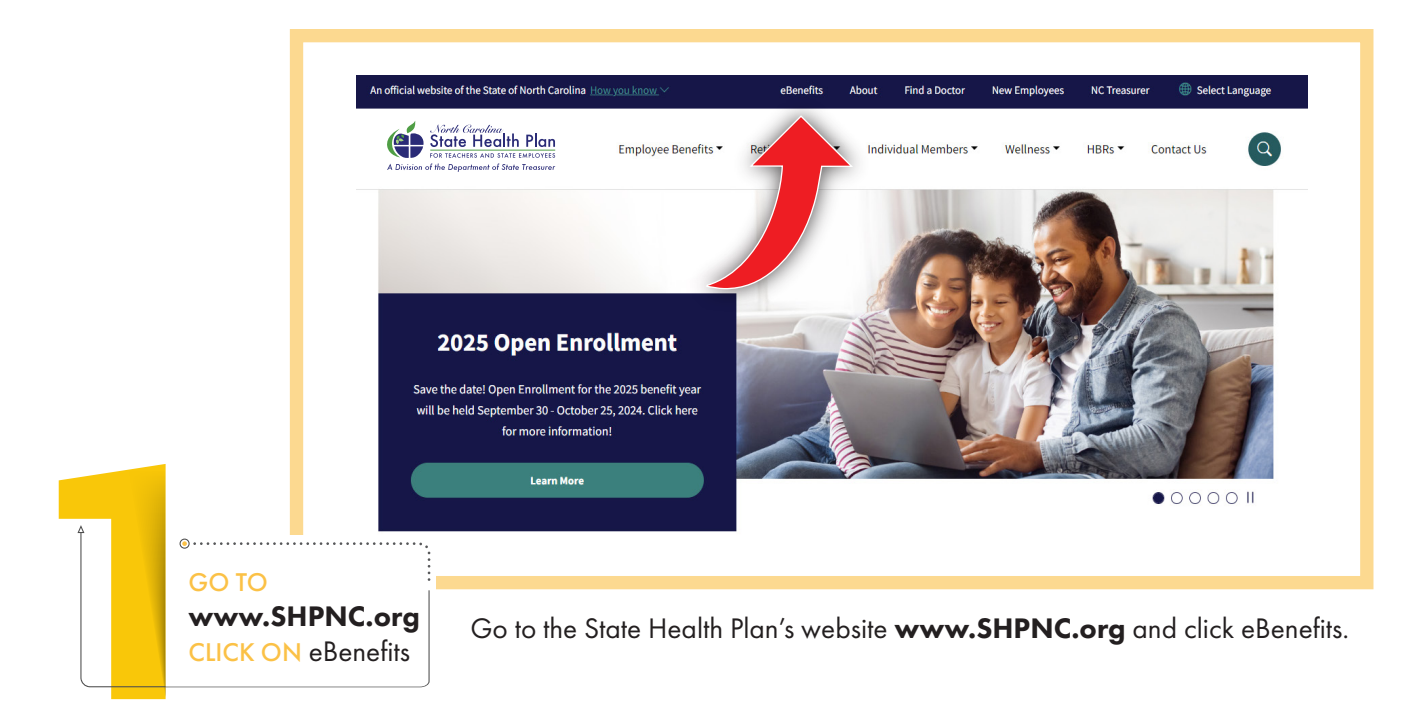

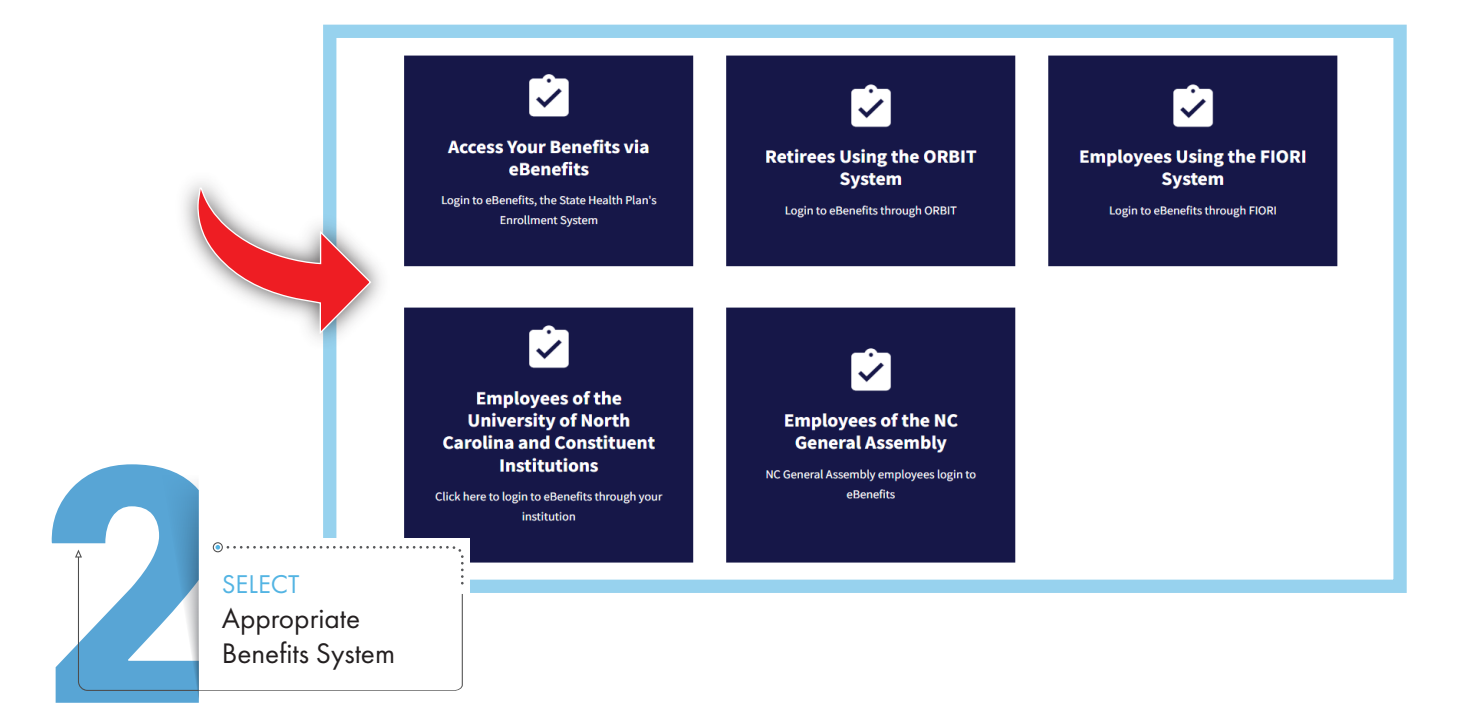

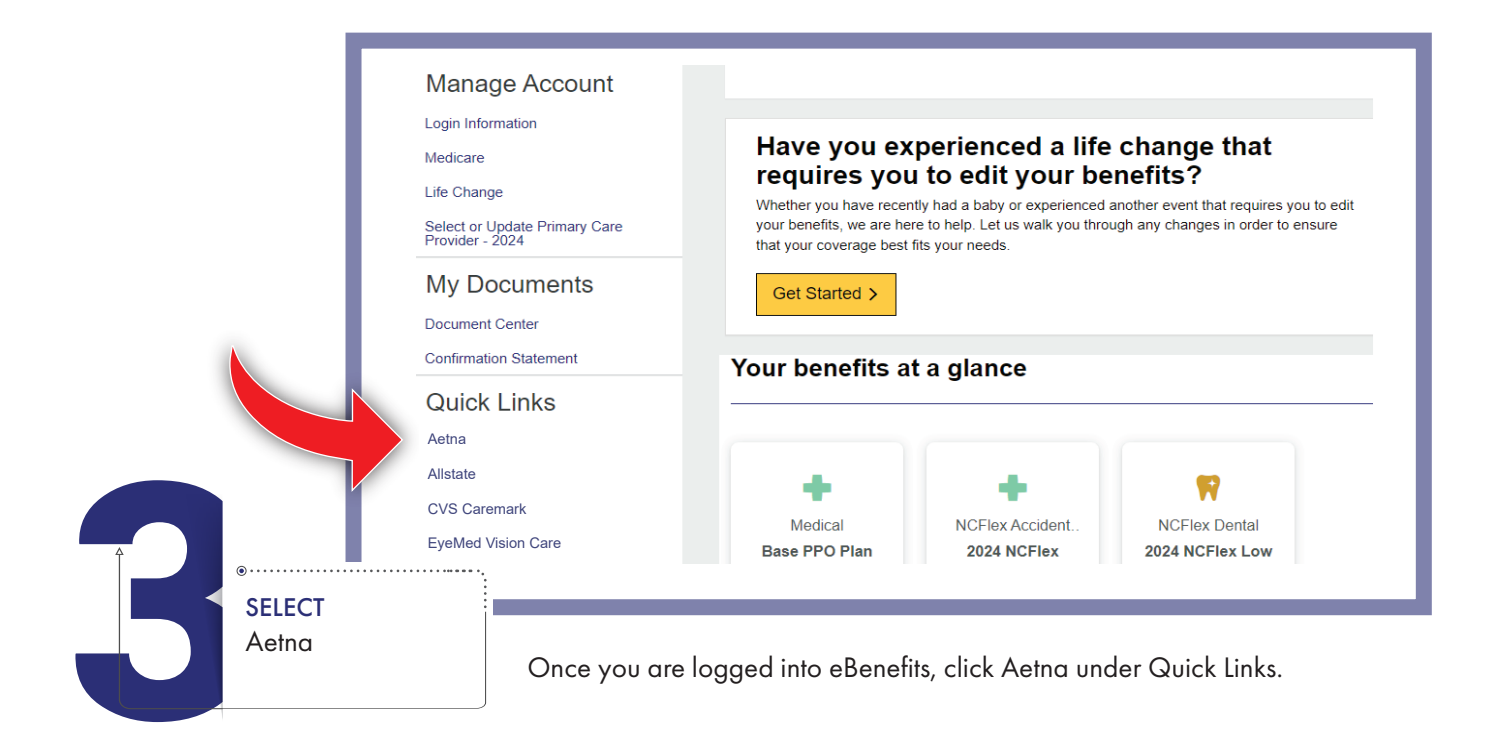

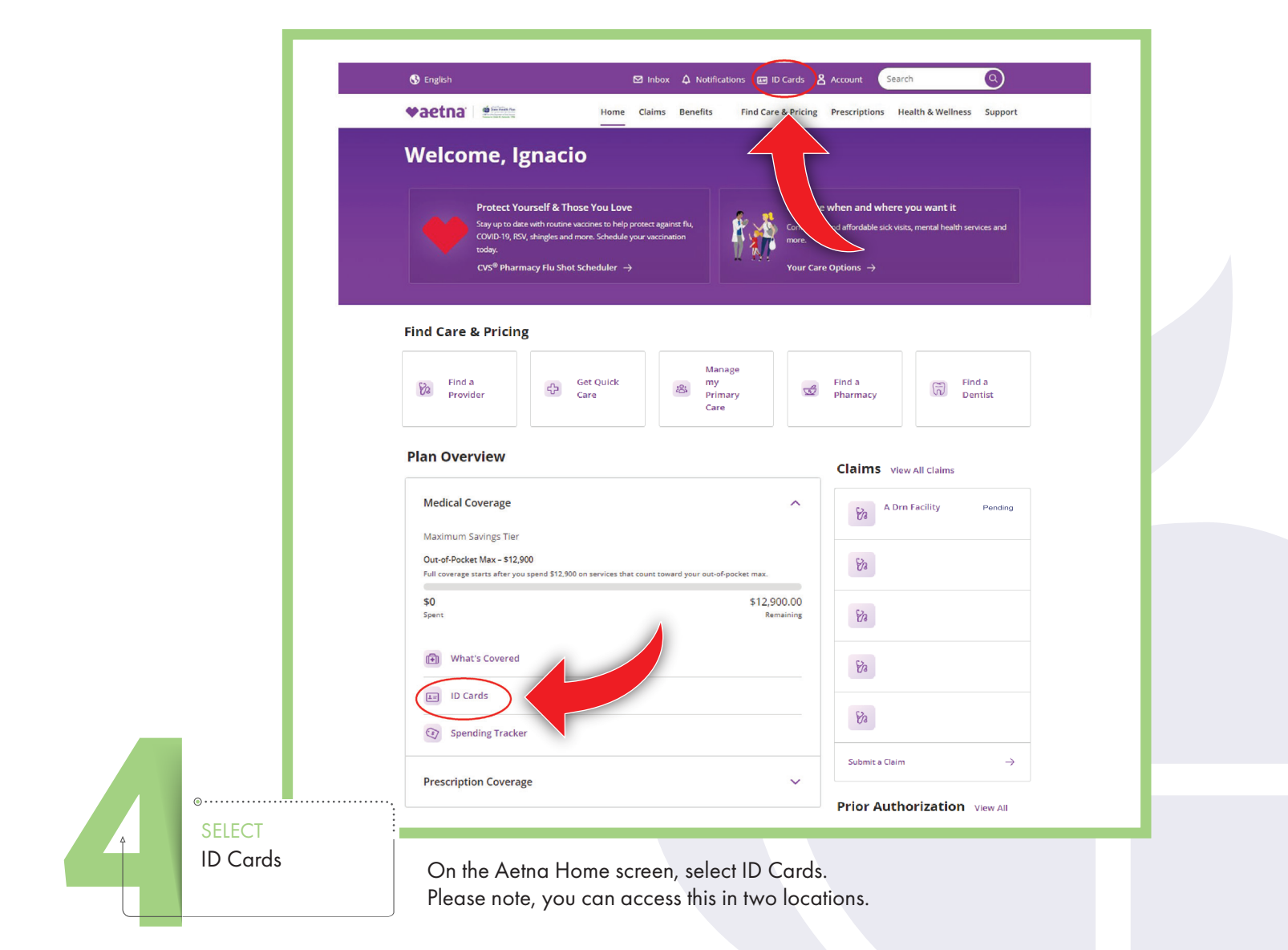

|                                                | 😗 English I                                                                                                    | Dinbox 🗘 Notifications 🖬 ID Cards 🛔 Account                                                                                            |
|------------------------------------------------|----------------------------------------------------------------------------------------------------|----------------------------------------------------------------------------------------------------|
|                                                | Home Home                                                                                                    | Claims Benefits Q Find Care & Pricing Prescriptions Health &                                                                           |
| ID Cards                                       |                                                                                                    |                                                                                                    |
|                                                | Member: Ignacio Bowgren 🗸                                                                                                    | Medical ID Card Overview                                                                                                    |
|                                                | Available Cards: Medical 🤝                                                                                                    | Plan Information Line 1 Plan Information Line 2 Plan Inform<br>High Deductible Health Plan NC SHP Network Choice POS                   |
| Michael<br>Michael<br>Statistics<br>Grou       | Section Processing Section Provided Type CCP CPP     Section Provided Type CCP CPP     So 20     MOLYELE OSAMPLE-TESTCARD     Section Provided Type CCP CPP     So 20     MOLYELE OSAMPLE-TESTCARD     Section Provided Type     Comparison     Section Provided Type     Section Provided Type     Section | (HDHP)<br>Member ID                                                                                                    |
|                                                | 0192881         010/12025         Coloration (and the coloration)         Coloration (and the coloration)           Base PPO Plan (2000)         Info base (and the coloration)         Coloration (and the coloration)         Coloration (and the coloration)           Chock SHP Network         Xeep (and the coloration)         For base (and the coloration)         State (and the coloration)           Chock SHP Network         Xeep (and the coloration)         State (and the coloration)         State (and the coloration)           RXBNIN         RXPCIN         RX0274         RX0274         Referred +           Base (and the coloration)         NAP         Performed +         NAP                                                                                                    | Common Questions<br>Do I need separate ID cards for different benefits offered by Aetna?                                               |
|                                                | Third Party Administrator: Pharmacy Benefits Administrator:                                                                                                    | No, you don't need separate ID cards for different benefits offered by Aetna<br>card may include your dental or pharmacy (Rx) info.    |
|                                                | CVS caremark  Benefits & Claims Number  I-833-690-1037  Eligibility & Enrollment  1-855-869-0966                                                                                                    | Can Luse this digital ID card for proof of coverage?<br>Yes, you can bring this ID card up on your device, such as your cell phone, fi |
|                                                | Benavioral Healtin 1-800-424-4047<br>Provider Relations/Precert 1-888-632-3862<br>Pharmacy Help Desk 1-800-364-6331<br>CVS Caremark 1-888-321-3124                                                                                                    | What if the information on my card is wrong?                                                                                           |
|                                                | Aetna Life Insurance Company PAYER NUMBER 60054 0155<br>Submit Claims To: Talk to a doctor 24/7:<br>PO Box 14079 1-855-TELADOC or Teladoc.com<br>Lexington, KY 40512-4079 www.SHPNC.org                                                                                                    | To fix incorrect information, please call the Member Services number on yo                                                             |
|                                                | A data provides a adventisative convises only for the self finality (and a sames no fearacial risk for relates.<br>Classes and a subject or non-in-tendencia and required like for obtaining the proto-reviewbart for professional<br>enditor subpatient and reviews for non-participating providers.                                                                                                    | How can I get a physical ID card?<br>You can either print a copy yourself from this page, or <u>request a card in the</u>              |
|                                                |                                                                                                    |                                                                                                    |
|                                                | Request ID Card                                                                                                    | Complete Card Information                                                                                                    |
|                                                | 🚰 Share Via Email                                                                                                    | National Advantage Plan                                                                                                    |
|                                                | 🖨 Print ID card 🗸                                                                                                    | Group Number                                                                                                    |
|                                                |                                                                                                    | Plan Information Line 1                                                                                                    |
| ••••••••••••••••••••••••••••••••••••••         | ·                                                                                                    |                                                                                                    |
| CHOOSE<br>Request ID Card,<br>OR Print ID Card | Choose to Request an ID Card                                                                                                    | l by mail; or to Print an ID Card.                                                                                                    |

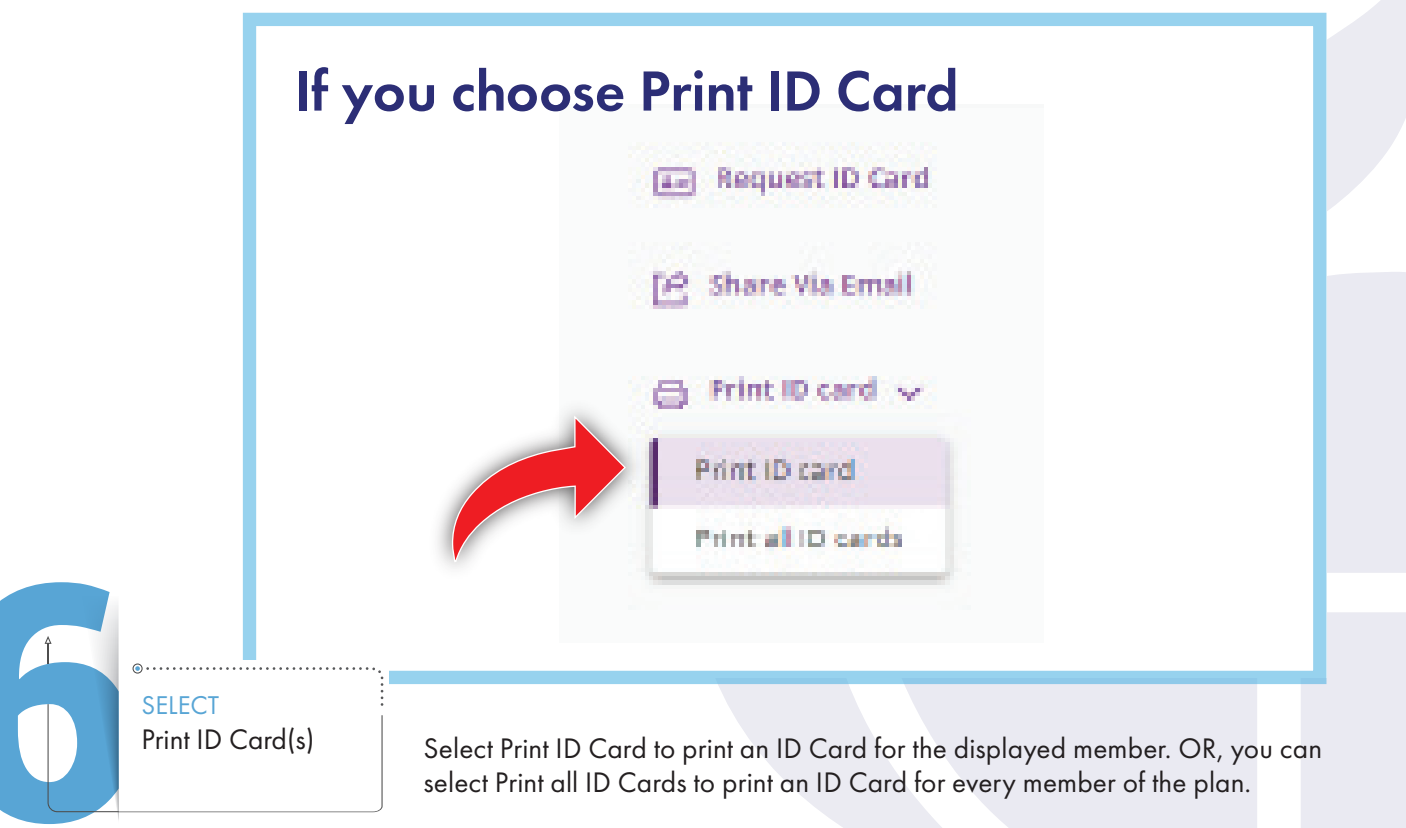

| lf yo                                 | ou choose Request ID Card                                                                                                    |
|---------------------------------------|----------------------------------------------------------------------------------------------------|
|                                       | Request Medical ID Card ×                                                                                                    |
|                                       | Your card will be delivered to the address on file. Please allow 7-10<br>days for delivery. Contact your employer to update personal<br>information for yourself or covered family members.<br>Card Type<br>Medical                        |
|                                       | 2rview Member                                                                                                    |
|                                       | Plan Information I, Ignacio 🗸                                                                                                    |
|                                       | Choose an option                                                                                                    |
|                                       | Ignacio                                                                                                    |
|                                       | Angela (Spouse)                                                                                                    |
|                                       |                                                                                                    |
|                                       | Cancel                                                                                                    |
|                                       |                                                                                                    |
|                                       | Request Medical ID Card ×                                                                                                    |
|                                       | Care & Pricing     Your card will be delivered to the address on file. Please allow 7-10     days for delivery. Contact your employer to update personal     information for yourself or covered family members.     Card Type     Medical |
|                                       | rview                                                                                                    |
|                                       | Plan Information IL Ignacio                                                                                                    |
|                                       | NC SHP Network                                                                                                    |
|                                       |                                                                                                    |
|                                       | Request ID Card                                                                                                    |
|                                       |                                                                                                    |
|                                       | Cancel                                                                                                    |
| • • • • • • • • • • • • • • • • • • • |                                                                                                    |
| SELECT                                |                                                                                                    |
| Request ID Card                       | Select needed member from dropdown if multiple members are covered                                                                                                    |
|                                       | Please note you can only select one member at a time                                                                                                    |

Then, select Request ID Card. Click DONE when finished.

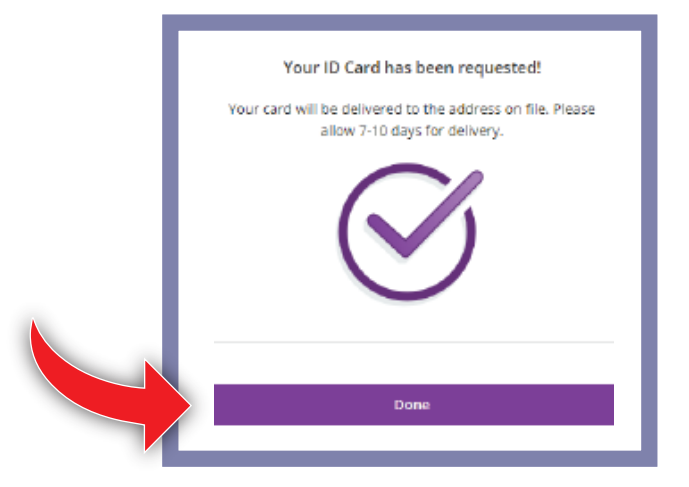

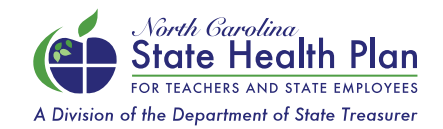